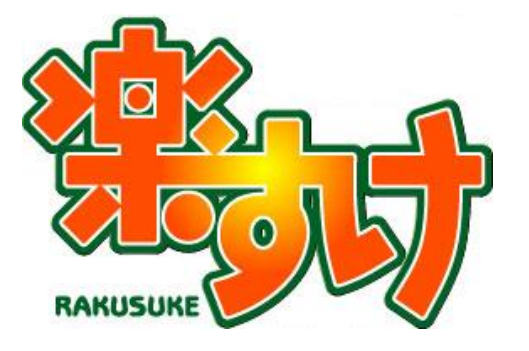

# 介護報酬請求ソフト『楽すけ』

自費・預り金メニュー 操作マニュアル

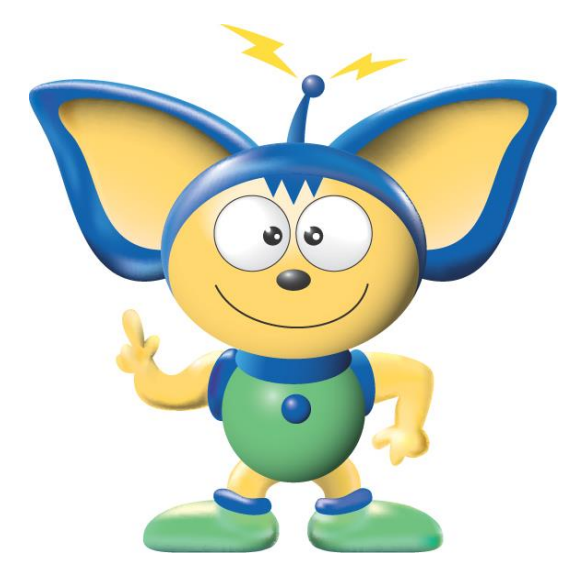

第1版

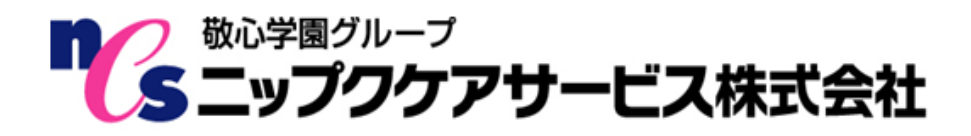

## 目次

| 自費・預り金メニューの操作の流れ       | 2  |
|------------------------|----|
| 自費・預り金業務メニュー           | 3  |
| 自費マスタ情報の登録(自費サービスの場合)  | 4  |
| 自費マスタ情報の登録(預り金の場合)     | 7  |
| 頃り金の設定                 | 8  |
| 自費・預りデータの作成(自費サービスの場合) | 9  |
| 自費・預りデータの作成(預り金の場合)    | 12 |
| 自費・預り締め処理              | 13 |
| 清求書・領収書の印刷             | 14 |
| 集計表                    | 19 |
| 肖費税率                   | 20 |

## 自費・預り金メニューの操作の流れ

『楽すけ』の自費・預り金メニューでは、介護保険外の自費サービスや預り金(利用者から預った金額)を管理し、利用者への請求書・領収書などを作成できます。

I. 自費マスタ情報の登録から請求書・領収書印刷までの操作の流れ

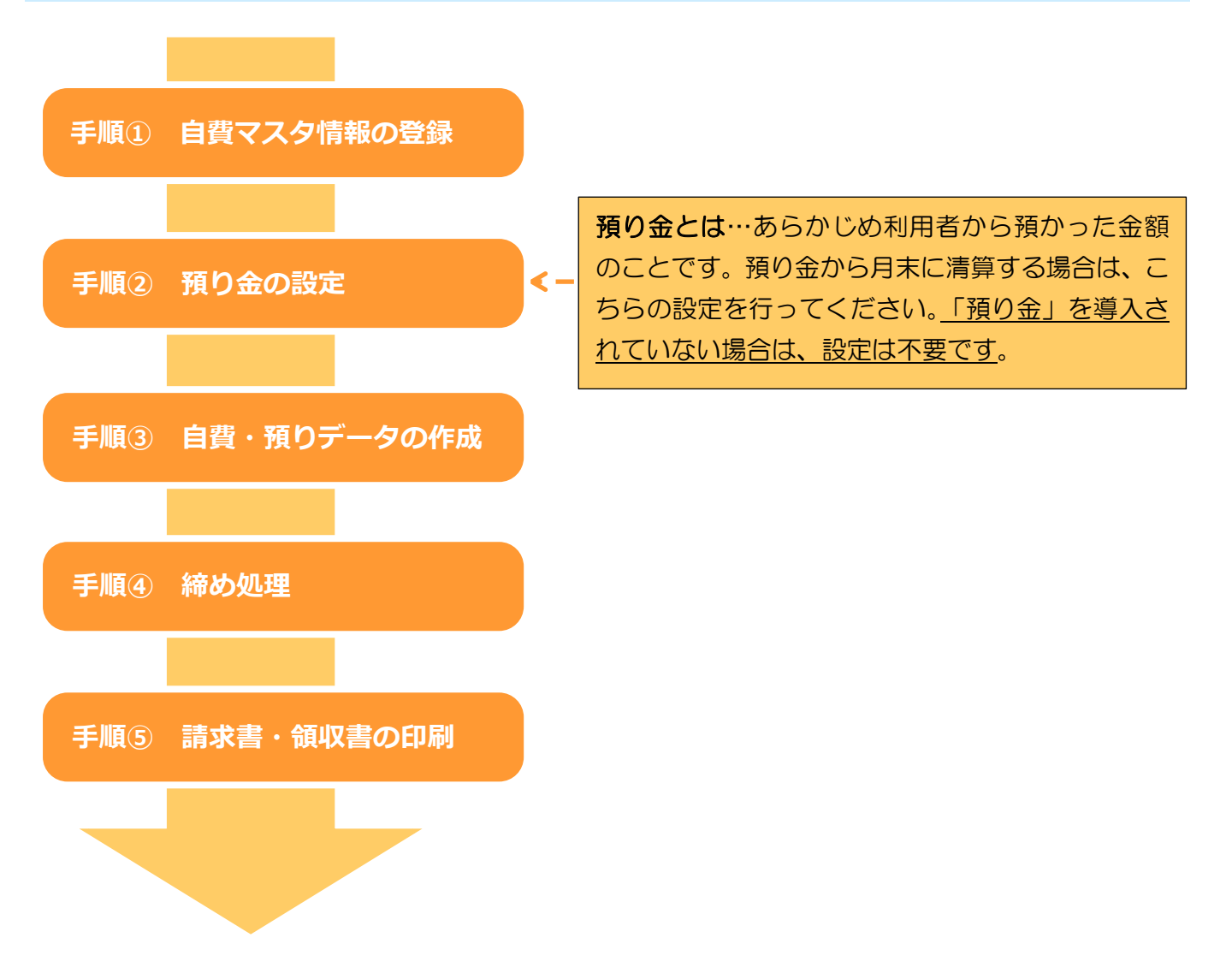

## 自費・預り金業務メニュー

### I. 自費・預り金業務メニューのご説明

楽すけのメニュー画面から【自費・預り金メニュー】をクリックします。

| 楽すけ[サービス事業者版 親機]<br>ファイル(F) 設定(S) 道具(T) 新元号 | 号設定(G) 遠隔サポート(E)         |                 |                         |             |            |  |  |  |
|---------------------------------------------|--------------------------|-----------------|-------------------------|-------------|------------|--|--|--|
| サービス サービス事業者                                | 者                        |                 |                         |             |            |  |  |  |
| 自事業者設定                                      | ケアブラン作成メニュー              | 楽すけ [サービス事業者版 親 |                         |             |            |  |  |  |
| 取引先事業者設定                                    | アセスメント作成メニュー             |                 |                         |             |            |  |  |  |
| 保険者設定                                       | 各種文書作成メニュー               | サービス 🖆          | ]費・預り金業                 | 務メニュー       |            |  |  |  |
| 被保険者設定                                      | 給付計算処理メニュー               |                 |                         |             |            |  |  |  |
|                                             | 自費・預り金メニュー<br>ヘルバー管理メニュー | 預りデータ話          | <mark>b定</mark>         | 自費・預り一覧     | 自費・預りデータ抽出 |  |  |  |
|                                             |                          | 自費・預りデー         | タ作成                     | 自費・預り集計表    | 消費税率設定     |  |  |  |
|                                             |                          | 自費・預り締ぬ         | <mark>り処理</mark>        |             |            |  |  |  |
|                                             |                          | 請求·領収·清算        | <mark>处·清算書出力</mark>    |             |            |  |  |  |
|                                             |                          | 自費マスタメンテナンス     |                         |             |            |  |  |  |
|                                             |                          |                 | <b>)</b><br>-<br>-<br>- | 食者の預り金情報を保守 | 管理します。     |  |  |  |
|                                             |                          |                 |                         |             | <b>戻る</b>  |  |  |  |

| ボタン         | 説明                                   |               |  |  |  |  |  |
|-------------|--------------------------------------|---------------|--|--|--|--|--|
| 預りデータ設定     | 利用者の預り金情報を入力します。                     | ②預り金の設定       |  |  |  |  |  |
| 自費・預りデータ作成  | 日々の自費・預り金の情報を入力・登録します。               | ③自費・預りデータ作成   |  |  |  |  |  |
| 自費・預り締め処理   | 月ごとに締め処理を行い、請求書データを<br>作成します。        | ④締め処理         |  |  |  |  |  |
| 請求・領収・清算書出力 | 預り金清算書・自費請求書・自費領収書・自費明細書を印刷します。      |               |  |  |  |  |  |
|             | Excelに出力もできます。                       | ⑤請求書・領収書の印刷   |  |  |  |  |  |
| 自費マスタメンテナンス | よく使う自費または預り金の名称や金額を<br>あらかじめ記憶させます。  | ①自費マスタ情報の登録   |  |  |  |  |  |
| 自費・預り一覧     | 「自費・預り一覧表」を印刷します。                    |               |  |  |  |  |  |
| 自費・預り集計表    | 自費・預り金を品目単位で集計し、「自費・預り集計表」を印刷します。    |               |  |  |  |  |  |
| 自費・預りデータ抽出  | 自費・預り金データを抽出・集計し、抽出結果を印刷または CSV ファイル |               |  |  |  |  |  |
|             | に出力します。                              |               |  |  |  |  |  |
| 消費税率設定      | 消費税率の設定を行います。                        | 消費税率の設定を行います。 |  |  |  |  |  |

# 自費マスタ情報の登録(自費サービスの場合)

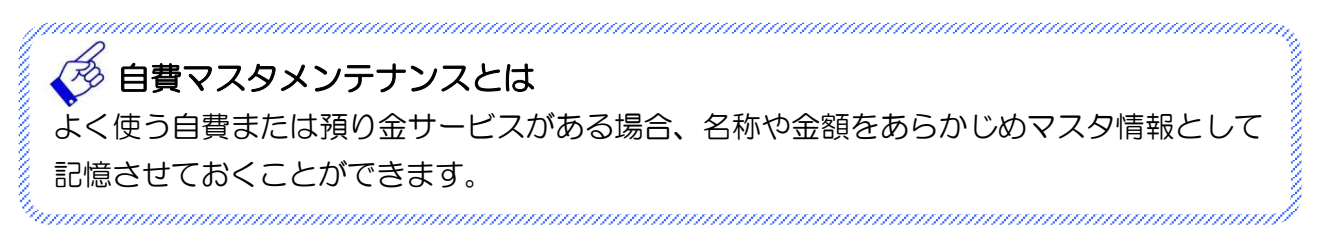

### I. 自費マスタメンテナンス

1. 入力手順

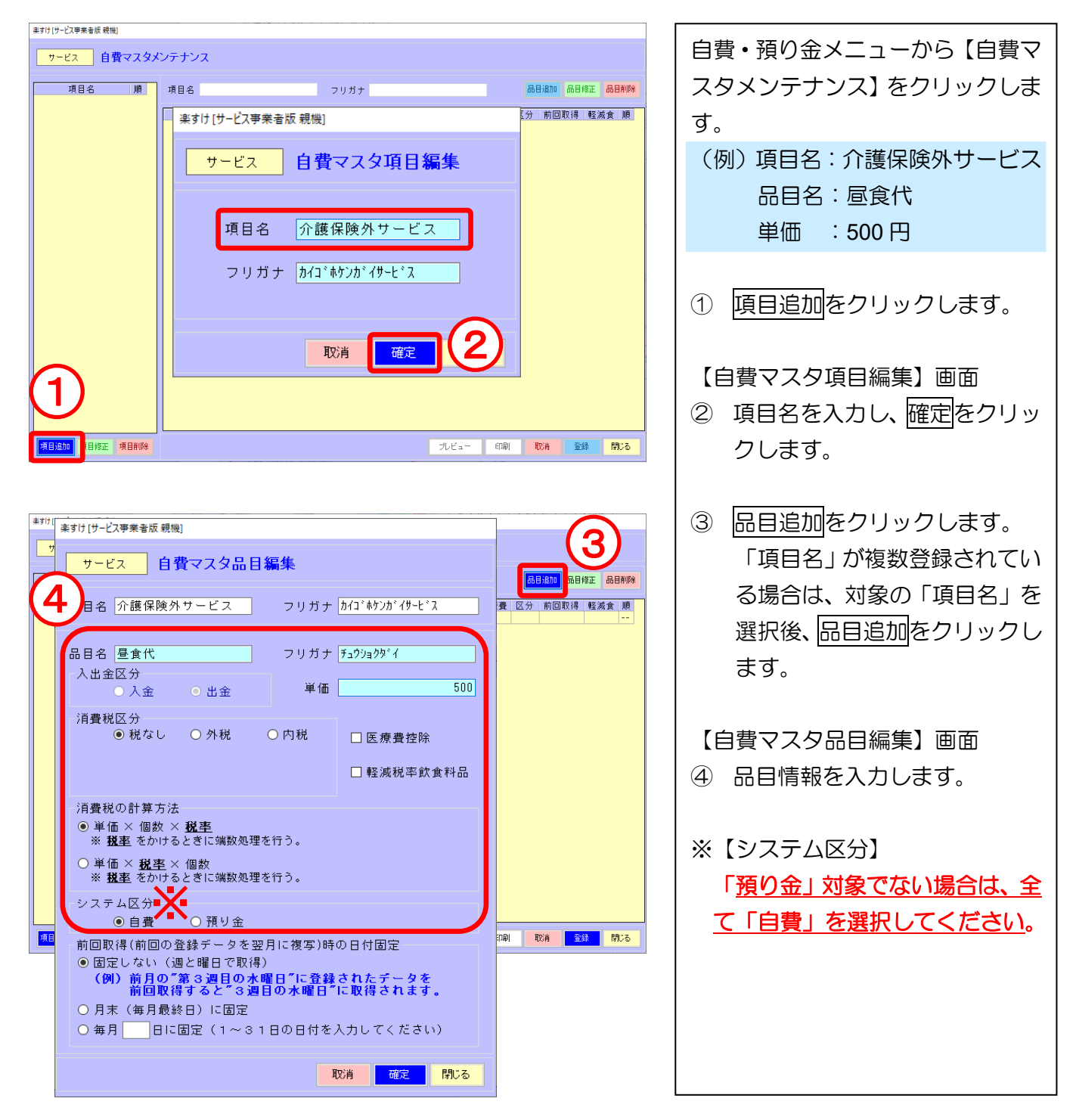

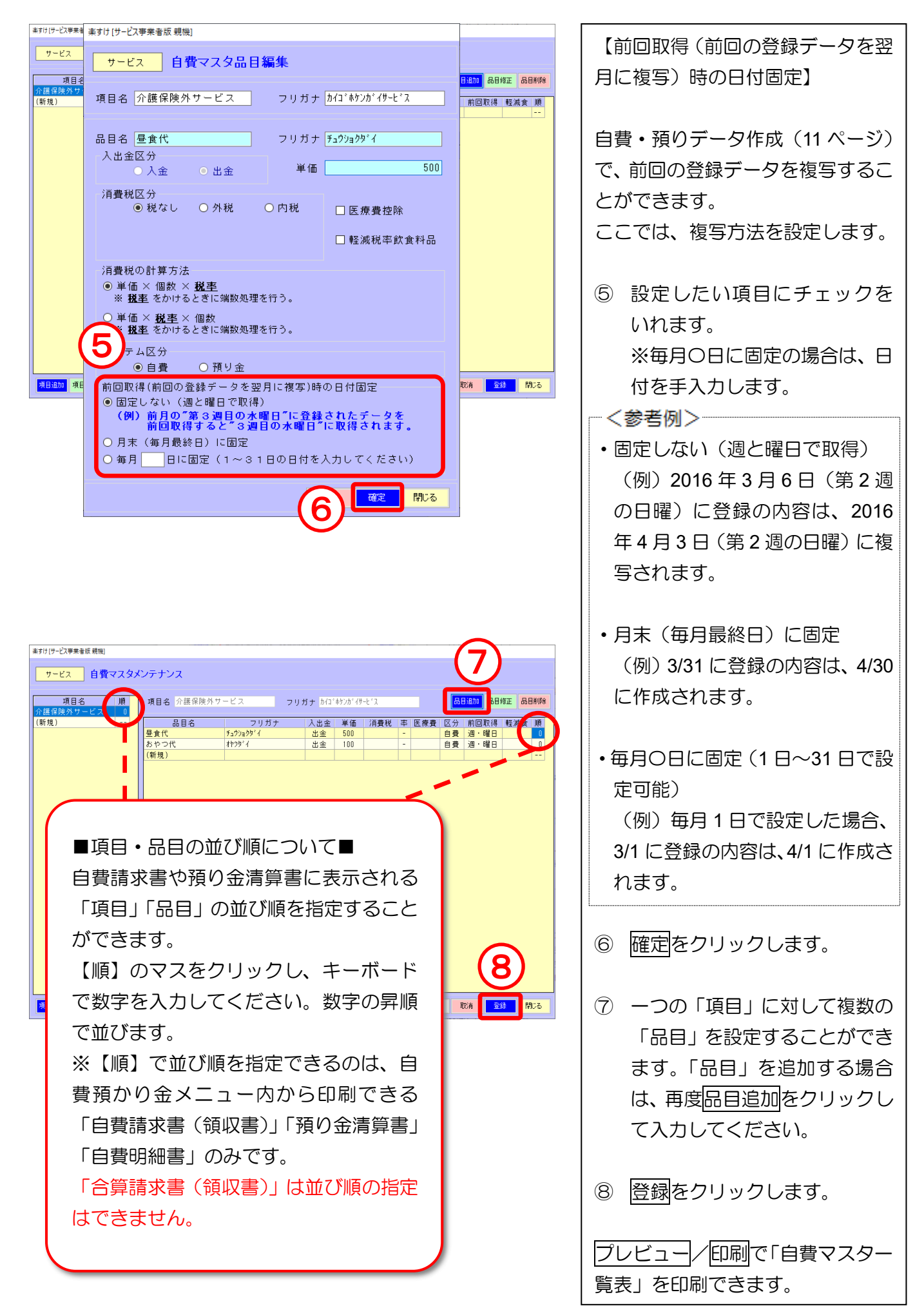

### 2. 「項目」を訂正/削除したい場合

| 条すけ(サービス学来者広 規模)                                      |                  |
|-------------------------------------------------------|------------------|
| サービス 自費マスタメンテナンス                                      | ① 訂正/削除したい「項目名」を |
| 項目名 順 オービス フリガナ ジビナモンス 品目物の 品目物正 品目制作                 | 選択します。           |
| 自長ケービス 0 <br>(新発) 7リガナ 入出金 単価 消費税 率 医療費 区分 前回取得 軽減食 順 | ⑦訂正したい場合         |
|                                                       | 項目修正をクリックして訂正    |
|                                                       | します。             |
|                                                       | ⑦削除したい場合         |
|                                                       | 項目削除をクリックします。    |
|                                                       | 確認メッセージが表示されま    |
|                                                       | すのではいをクリックします。   |
|                                                       |                  |
|                                                       | ② 登録をクリックします。    |
|                                                       |                  |

### 3. 「品目」を訂正/削除したい場合

|                                                                    | $\sim$                                                                                                    |   |                                                |
|--------------------------------------------------------------------|----------------------------------------------------------------------------------------------------|---|------------------------------------------------|
| <ul> <li>※すけ(サービス甲業者版 親機)</li> <li>サービス</li> <li>自費マスタメ</li> </ul> |                                                                                                    | 1 | 訂正/削除したい「品目名」を                                 |
| 項目名     順       介護保険外サービス     0       自費サービス     0       (新規)      | 項目名 介護保険外サービス フリガナ か(1'が)か(4)-ビス 品目症 品目作症 品目前除<br>あ日名 人出金 単価 消費税 率 医療費 区分 前回取得 軽減食 順<br>きかつ(4) 100 - 自費 週・曜日 0<br>出金 500 - 自費 週・曜日 0<br>11102                                                                                                    |   | 選択します。<br>⑦訂正したい場合<br>品目修正をクリックして訂正            |
|                                                                    |                                                                                                    |   | します。<br>⑦削除したい場合<br>品目削除をクリックします。              |
|                                                                    |                                                                                                    |   | 確認メッセージが表示されま<br>すので <mark>はい</mark> をクリックします。 |
| 項目這加項目修正項目削除                                                       | ر<br>بریا 123 انتخاب المحال المحال المحا<br>محال المحال المحال المحال المحال المحال المحال المحال المحال المحال المحال المحال المحال المحال المحال المحال ا | 2 | 登録をクリックします。                                    |

## 自費マスタ情報の登録(預り金の場合)

**預り金とは・・・**あらかじめ利用者から預かった金額のことです。預り金から月末に清算する場合は、こちらの方法で登録してください。

### I. 自費マスタメンテナンス

1. 入力手順

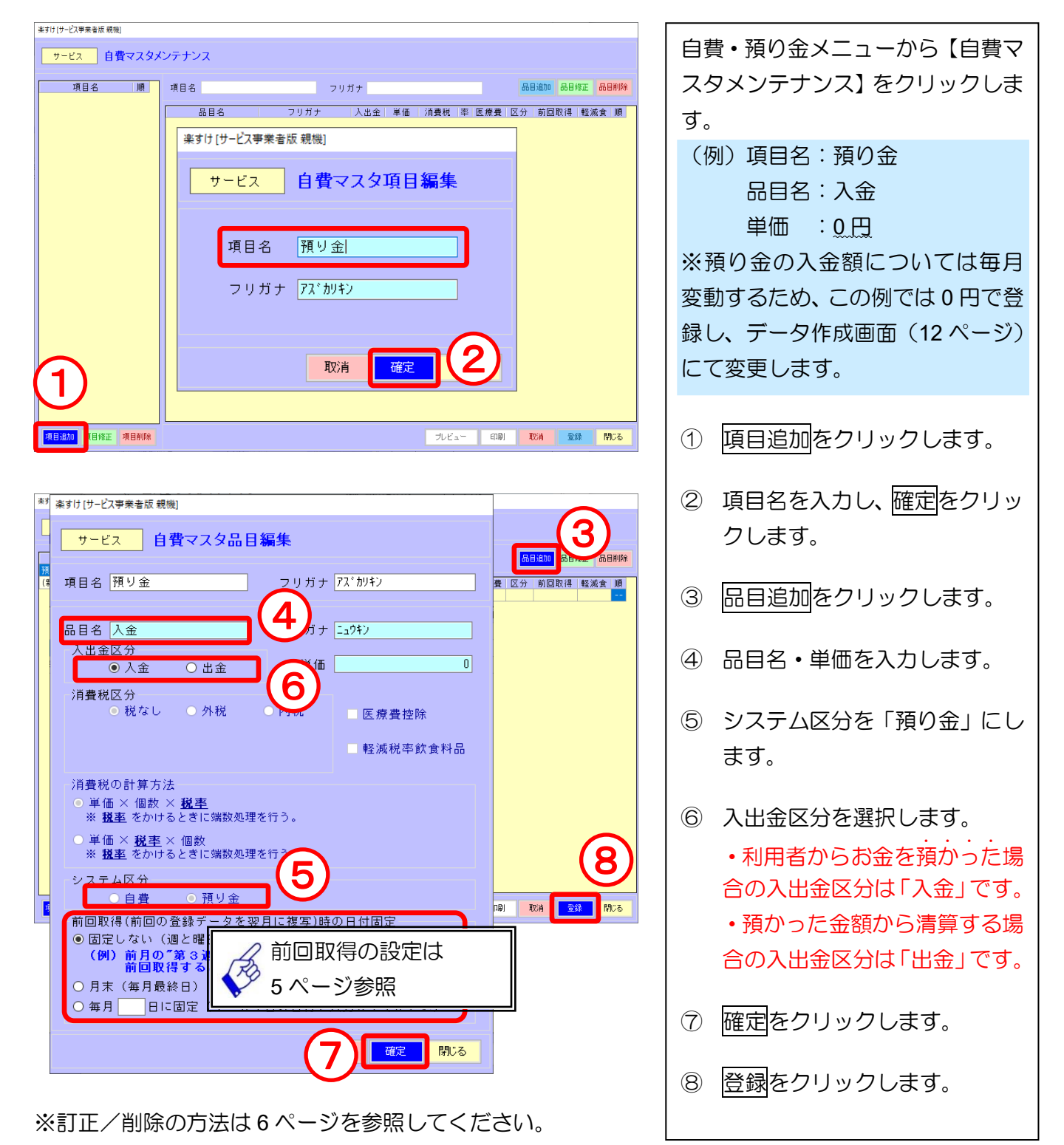

### 預り金の設定 **預り金とは・・・** あらかじめ利用者から預かった金額のことです。預り並ん しん の設定を行ってください。「預り金」を導入されていない場合は、設定は不要で9。 I. 預りデータ設定 1. 自費・預りデータ設定 楽すけ [サービス事業者版 親機] 自費・預り金メニューから【預りデ サービス 自費・預り金業務メニュー ータ設定】をクリックします。 預りデータ設定 自費・預り一覧 自費・預りデータ抽出 自費・預りデータ作成 自費・預り集計表 消費税率設定 自費・預り締め処理 請求·領収·清算書出力 自費マスタメンテナンス 被保険者の預り金情報を保守管理します。 【預りデータ設定】画面 ① 処理対象をクリックして 🗸 を 戻る 付けます。

| 楽すけ[サービス事業者版 親機] |                     |   |     |    |  |       |        |    |    |              |     |              |
|------------------|---------------------|---|-----|----|--|-------|--------|----|----|--------------|-----|--------------|
| サービス             | 預りデ                 |   | タ設定 | 2  |  |       |        |    |    |              |     |              |
| ■対象              | 管理番号                |   |     |    |  | 被保険者名 | ,<br>i |    |    |              | 預り金 | 額            |
|                  |                     | 1 | O辺  | OΞ |  |       |        |    |    |              | 5   | ,000         |
|                  |                     | 2 | ∆川  | △郎 |  |       |        |    |    |              | 5   | ,000         |
|                  | $\mathbf{\bigcirc}$ | 3 | ●⊞  | ●子 |  |       |        |    |    |              | 5   | ,000         |
|                  |                     | 4 | 口川  | 口美 |  |       |        |    |    |              |     |              |
|                  |                     | 5 | ◎丸  | ⊚男 |  |       |        |    |    |              |     |              |
|                  |                     | 6 | ▲山  | ▲江 |  |       |        |    |    |              | (   | 2)           |
|                  |                     | 7 | ◇橋  | ◇男 |  |       |        |    |    |              |     |              |
|                  |                     |   |     |    |  |       |        |    |    |              |     |              |
|                  |                     |   |     |    |  |       |        |    |    |              |     |              |
|                  |                     |   |     |    |  |       |        |    |    |              |     |              |
|                  |                     |   |     |    |  |       |        |    |    |              |     |              |
|                  |                     |   |     |    |  |       |        |    |    |              |     |              |
|                  |                     |   |     |    |  |       |        |    |    |              |     |              |
|                  |                     |   |     |    |  |       |        |    |    |              |     |              |
|                  |                     |   |     |    |  |       |        |    |    |              |     |              |
|                  |                     |   |     |    |  |       |        |    |    |              |     | 3)           |
|                  |                     |   |     |    |  |       |        | _  |    |              |     | $\mathbf{J}$ |
|                  |                     |   |     |    |  | プレビュー | - II F | 유민 | 取消 | <u>- 삼</u> 월 | E 1 |              |

② 預り金額の欄をダブルクリック して、利用者ごとに金額を入力 します。

③ 登録をクリックします。

プレビュー/印刷で「預り金設定ー 覧表」を印刷できます。

# 自費・預りデータの作成(自費サービスの場合)

I. 自費・預りデータ作成

1. 入力手順

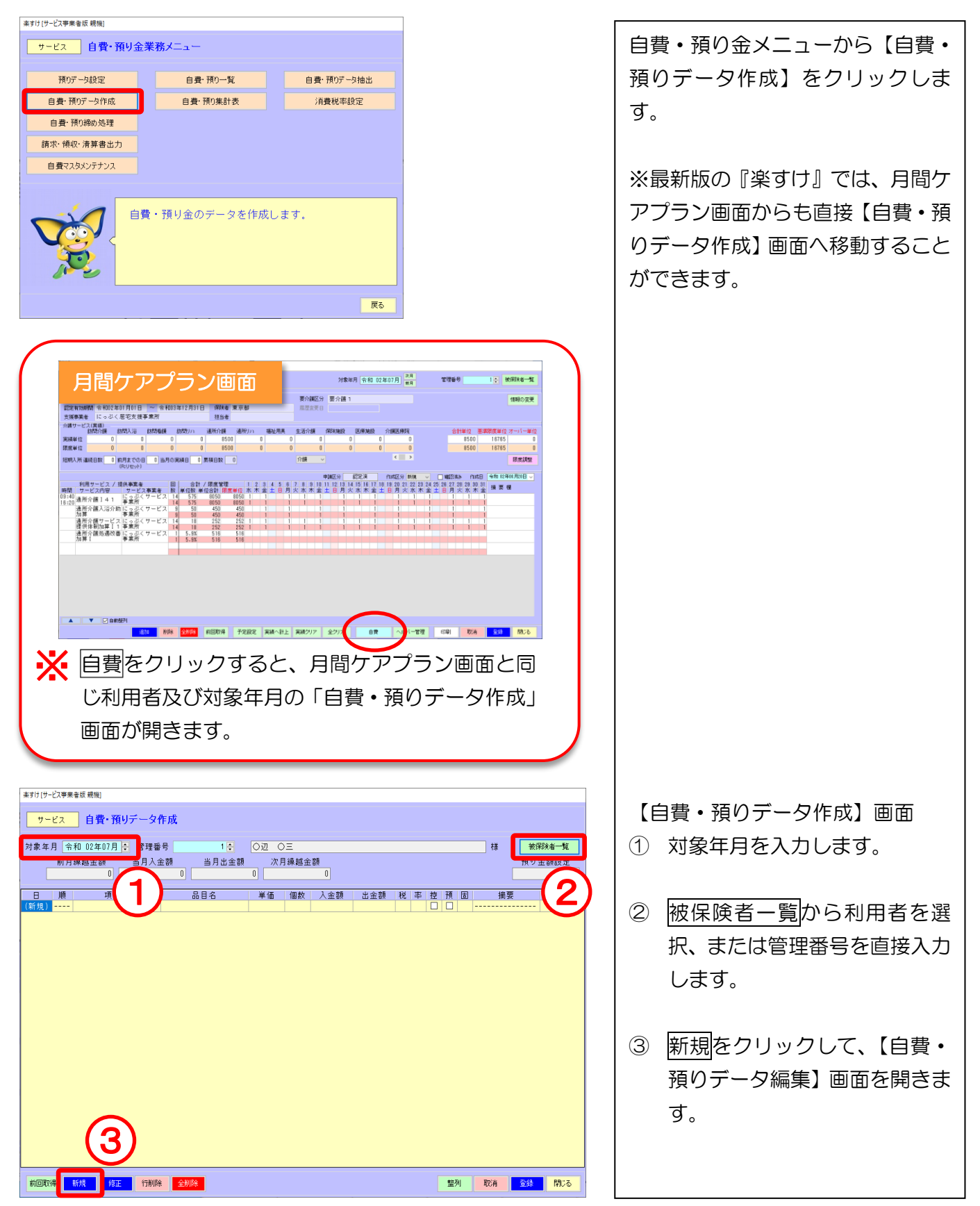

| ますけしてと文字発音は 接見         ワービス       自費・預りデーク編集         項目名       ・         品日名       ・         単価       0         内田       ・         内田       ・         小田       日         小田       日         ・       ・         ・       ・         ・       ・         ・       ・         ・       ・         ・       ・         ・       ・         ・       ・         ・       ・         ・       ・         ・       ・         ・       ・         ・       ・         ・       ・         ・       ・         ・       ・         ・       ・         ・       ・         ・       ・         ・       ・         ・       ・         ・       ・         ・       ・         ・       ・         ・       ・         ・       ・         ・       ・         ・       ・         ・       ・                                                                                                    | <ul> <li>【自費・預りデータ編集】画面</li> <li>④ 一覧をクリックすると【項目<br/>/品目一覧】が開きます。</li> <li>【項目/品目一覧】画面</li> <li>⑤ 自費マスタにあらかじめ登録<br/>していた項目が表示されます<br/>ので、使用したい項目をダブル<br/>クリックしてください。編集画<br/>面に取り込まれます。</li> </ul> |
|----------------------------------------------------------------------------------------------------|----------------------------------------------------------------------------------------------------|
|                                                                                                    | <ul><li>⑥ カレンダー画面から日付を選<br/>択します。</li></ul>                                                                                                    |
| ##1/10-029#######       0         サービス       自費・預りデーク編集         項目名       小選保険外サービス         路名       空夏代         単値       0         2       0         2       0         2       0         2       0         2       0         2       0         2       0         2       0         2       0         2       0         2       0         2       0         2       0         2       0         2       0         3       0         3       0         3       0         3       0         3       0         3       0         3       0         3       0         3       0         4       10         2       0         4       10         3       0         4       10         3       0         13       14         14       15         15<                                                                                                    | <ul> <li>⑦ 確定をクリックします。</li> <li>⑧ 【自費・預りデータ作成】画面が左下図のように表示されますので、登録をクリックしてください。</li> </ul>                                                                                                    |
| #TH(1)-CVP###KI #MI         D-C2       194 MD(7-QFARX         Maran (24007)]:       194 BB9       1:       02       0       0       0       0         Name       10       0       0       0       0       0       0       0         0       0       0       0       0       0       0       0       0         0       0       0       0       0       0       0       0       0         0       0       0       0       0       0       0       0       0         0       0       0       0       0       0       0       0       0       0         0       0       0       0       0       0       0       0       0       0       0       0       0       0       0       0       0       0       0       0       0       0       0       0       0       0       0       0       0       0       0       0       0       0       0       0       0       0       0       0       0       0       0       0       0       0       0       0       0       0 |                                                                                                    |

#### 2. 訂正したい場合

| 楽すけ[サービス事業者版 戦機]                                                                                                    |                                          |                    |
|----------------------------------------------------------------------------------------------------|------------------------------------------|--------------------|
| サービス 自費・預りデータ作成                                                                                                    |                                          | (1) 訂正したい行を選択して、ダブ |
| 対象 年日 今和 02年07日 ● 祭理務長 1 ● 〇辺 〇二                                                                                                    | ## 抽保除#一款                                | ルクロックレキオ           |
| 「「「□」」 「□」」 「□」」 「□」」 「□」 「□」 「□」 「□」 「□                                                                                                    | 1* 000000 見<br>福山 全潮設宁                   | 102920890          |
|                                                                                                    |                                          |                    |
| 日 順 項目名 品目名 単価 個数 入金額                                                                                                    | 出金額 税 率 控 預 固 摘要 軽減食                     |                    |
| 01(水)         0         公確保険なサービック目標(化)         日本(化)         日本(0)         日本(0)         日本(0)           < | 500 - 0 89                               | ② 【白書・預りデータ編集】画面   |
|                                                                                                    |                                          |                    |
|                                                                                                    |                                          | が開きますので 内容を訂正      |
| 10(金) 進日々 心理保険がサービス 出金                                                                                                    | 令和 02年07月                                |                    |
| ● 消費税なし 品目名 昼食代 ● 消費税なし                                                                                                    | 日月火水木金土                                  | 後 歴史をクリックします       |
| ▲ 500 円 ○内税                                                                                                    |                                          | して、唯たセンリッンしより。     |
| 個数 1 消費稅の計算方法                                                                                                    |                                          |                    |
| 金額     金額     500円     ●単価×個数×税車     ※税率をかけるときに端数処理を行う。                                                                                                    |                                          |                    |
| 27(月) 〇単価× <u>税率</u> ×個数                                                                                                    | 第3週 12 13 14 15 16 17 18                 |                    |
| 29(水) ※ 競車 をかけるときに端板処理を行う。                                                                                                    | 第4週 19 20 21 22 23 24 25                 | ③   豆球 をクリックします。   |
| 31(金) □ 請求書・領収書の損要欄を設定する □ 医療豊控除 □ 軽減税率飲食料品<br>(新知)                                                                                                    | 第5週 26 27 28 29 30 31                    |                    |
| ●自費 ○預り金                                                                                                    |                                          |                    |
| 前回取得(前回の登録データを翌月に複写)時の日付固定                                                                                                    |                                          |                    |
| <ul> <li>         ・・・・・・・・・・・・・・・・・・・・・・・・・・・・・</li></ul>                                                                                                    | ( <b>2</b> )                             |                    |
| ● 一日本(毎月最終日)に固定                                                                                                    |                                          |                    |
| <ul> <li>毎月</li> <li>日に固定(1~31日の日付を入力してください)</li> </ul>                                                                                                    | 取消 確定 がにる                                |                    |
|                                                                                                    |                                          |                    |
|                                                                                                    | 10 Th 1 Th 1 Th 1 Th 1 Th 1 Th 1 Th 1 Th |                    |
|                                                                                                    | 1291 ROB 123%                            |                    |
|                                                                                                    |                                          |                    |

#### 3. 削除したい場合

| ア・ビス 自野・和9データ作成         ***月 管和 05407月: 管理修 15 02 02         ***月 管和 05407月: 管理修 15 02 02         ***月 管和 05407月: 管理修 15 02 02         ***       ***         ***       ***         ***       ***         ***       ***         ***       ***         ***       ***         ***       ***         ***       ***         ***       ***         ***       ***         ***       ***         ***       ***         ***       ***         ***       ***         ***       ***         ***       ***         ***       ***         ***       ***         ***       ***         ***       ***         ***       ***         ***       ***         ***       ***         ***       ***         ***       ***         ***       ***         ***       ***         ***       ***         ***       ***         ***       ***         ***       ***         *** <th>ミすけ (サー</th> <th>ビス事業者版 親機]</th> <th></th> <th></th> <th></th> <th></th> <th></th> <th></th> <th></th>                                                                                                    | ミすけ (サー | ビス事業者版 親機]                    |                 |           |               |    |        |                  |                |
|----------------------------------------------------------------------------------------------------|---------|-------------------------------|-----------------|-----------|---------------|----|--------|------------------|----------------|
| **月 前0 0240月: 17 126       12 02 02       1 10 0201       1 10 0201       1 10 0201       1 10 0201       1 10 0201       1 10 0201       1 10 0201       1 10 0201       1 10 0201       1 10 0201       1 10 0201       1 10 0201       1 10 0201       1 10 0201       1 10 0201       1 10 0201       1 10 0201       1 10 0201       1 10 0201       1 10 0201       1 10 0201       1 10 0201       1 10 0201       1 10 0201       1 10 0201       1 10 0201       1 10 0201       1 10 0201       1 10 0201       1 10 0201       1 10 0201       1 10 0201       1 10 0201       1 10 0201       1 10 0201       1 10 0201       1 10 0201       1 10 0201       1 10 0201       1 10 0201       1 10 0201       1 10 0201       1 10 0201       1 10 0201       1 10 0201       1 10 0201       1 10 0201       1 10 0201       1 10 0201       1 10 0201       1 10 0201       1 10 0201       1 10 0201       1 10 0201       1 10 0201       1 10 0201       1 10 0201       1 10 0201       1 10 0201       1 10 0201       1 10 0201       1 10 0201       1 10 0201       1 10 0201       1 10 0201       1 10 0201       1 10 0201       1 10 0201       1 10 0201       1 10 0201       1 10 0201       1 10 0201       1 10 0201       1 10 0201       1 10 0201       1 10 0201       1 10 0201       1 10 0201       1 1                                                                                                    | サー      | ビス 自費・預りデータ                   | 2作成             |           |               |    |        | ר   <sup>א</sup> | 1行のみ則际したい場合    |
| ##月<                                                                                                    |         |                               |                 |           |               |    |        |                  |                |
| 期月編金額     当月金額     次月編金額     次月編金額     近日     町     町     町     町     町     町     町     町     町     町     町     町     町     町     町     町     町     町     町     町     町     町     町     町     町     町     町     町     町     町     町     町     町     町     町     町     町     町     町     0     ©     ©     ©     ©     ©     ©     ©     ©     ©     ©     ©     ©     ©     ©     ©     ©     ©     ©     ©     ©     ©     ©     ©     ©     ©     ©     ©     ©     ©     ©     ©     ©     ©     ©     ©     ©     ©     ©     ©     ©     ©     ©     ©     ©     ©     ©     ©     ©     ©     ©     ©     ©     ©     ©     ©     ©     ©     ©     ©     ©     ©     ©     ©     ©     ©     ©     ©     ©     ©     ©     ©     ©     ©     ©     ©     ©     ©     ©     ©     ©     ©     ©     ©     ©     ©     ©     ©     ©     ©     ©                                                                                                    | 対象年)    | 月 令和 02年07月 🗧 管理:             | 番号 1 🗧          | O辺 OE     |               | 様  | 被保険者一覧 |                  |                |
| ・・・・・・・・・・・・・・・・・・・・・・・・・・・・・                                                                                                    | _       | 前月繰越金額 当月入                    | 金額 当月出金額        | 次月繰越金額    |               |    | 預り金額設定 |                  |                |
| 日本       項目名       最目名       ¥価       他故       人金融       並金額       校       単       世       単       世       世       単       世       世       単       世       世       単       世       世       世       世       世       世       世       世       世       世       世       世       世       世       世       世       世       世       U       U       U       U       U       U       U       U       U       U       U       U       U       U       U       U       U       U       U       U       U       U       U       U       U       U       U       U       U       U                                                                                                    | L       | 0                             | 0               | 0         |               |    | U      |                  | をクリックします。      |
| (x)       0) 介護保険がケービス       星点代       500       1       500       -       -       -       -       -       -       -       -       -       -       -       -       -       -       -       -       -       -       -       -       -       -       -       -       -       -       -       -       -       -       -       -       -       -       -       -       -       -       -       -       -       -       -       -       -       -       -       -       -       -       -       -       -       -       -       -       -       -       -       -       -       -       -       -       -       -       -       -       -       -       -       -       -       -       -       -       -       -       -       -       -       -       -       -       -       -       -       -       -       -       -       -       -       -       -       -       -       -       -       -       -       -       -       -       -       -       -       -       -       -       -       - <th>8</th> <th>順 項目名</th> <th>品目名</th> <th>単価 個数 入金額</th> <th>出金額 税 率 控 預 固</th> <th>摘要</th> <th>軽減食</th> <th></th> <th></th>                                                                                                    | 8       | 順 項目名                         | 品目名             | 単価 個数 入金額 | 出金額 税 率 控 預 固 | 摘要 | 軽減食    |                  |                |
| (金) の 介護保険カマビス 壁 (本)       500 1       500 -       -       -       -       -       -       -       -       -       -       -       -       -       -       -       -       -       -       -       -       -       -       -       -       -       -       -       -       -       -       -       -       -       -       -       -       -       -       -       -       -       -       -       -       -       -       -       -       -       -       -       -       -       -       -       -       -       -       -       -       -       -       -       -       -       -       -       -       -       -       -       -       -       -       -       -       -       -       -       -       -       -       -       -       -       -       -       -       -       -       -       -       -       -       -       -       -       -       -       -       -       -       -       -       -       -       -       -       -       -       -       -       -       -       -       <                                                                                                    | 11(水)   | 0 介護保険外サービス                   | 昼食代             | 500 1     | 500 - 🗆 🖬     |    |        |                  |                |
| (月)       0.1       500       1       500       -       0       ee       0       1       500       -       0       ee       0       1       500       -       0       ee       0       1       500       -       0       ee       0       1       500       -       0       ee       0       1       500       -       0       ee       0       1       500       -       0       ee       0       1       500       -       0       ee       0       1       500       1       500       -       0       ee       0       1       500       1       500       -       0       ee       0       0       0       0       0       0       0       0       0       0       0       0       0       0       0       0       0       0       0       0       0       0       0       0       0       0       0       0       0       0       0       0       0       0       0       0       0       0       0       0       0       0       0       0       0       0       0       0       0       0       0                                                                                                    | 3(金)    | 0 介護保険外サービス                   | 昼食代             | 500 1     | 500 - 🗌 🖬     |    |        |                  |                |
| <ul> <li></li></ul>                                                                                                    | 6(月)    | 0 介護理論外サービス                   | 昼食代             | 500 1     | 500 - □ □ 曜   |    |        |                  |                |
| <ul> <li> <ul> <li></li></ul></li></ul>                                                                                                    | 0(0)    | <b>#</b>                      | 昼食代             | 500 1     | 500 - 山 田 曜   |    |        | 1                | 谷緑した内穴を全て削除    |
| <ul> <li>(1) (1) (1) (1) (1) (1) (1) (1) (1) (1)</li></ul>                                                                                                    | 0(金)    | #. #7                         | <u> 単質代</u> 日本代 | 500 1     | 500 - L HE    |    |        |                  |                |
| (□) 小醋保険外ワービス 豊食代 500 1 500 - □ ■ ■ □ ■ □ ■ □ ■ □ ■ □ ■ □ ■ □ ■ □ ■                                                                                                    | 5 (zk)  | 0 分支 連外サービス                   | 空良1、            | 500 1     | 500 - 0 8     |    |        |                  | い垣今            |
| (月)       0)       弁護保険外ワービス       豊素代       500       1       500       -       -       -       -       -       -       -       -       -       -       -       -       -       -       -       -       -       -       -       -       -       -       -       -       -       -       -       -       -       -       -       -       -       -       -       -       -       -       -       -       -       -       -       -       -       -       -       -       -       -       -       -       -       -       -       -       -       -       -       -       -       -       -       -       -       -       -       -       -       -       -       -       -       -       -       -       -       -       -       -       -       -       -       -       -       -       -       -       -       -       -       -       -       -       -       -       -       -       -       -       -       -       -       -       -       -       -       -       -       -       -                                                                                                    | 7(金)    | <ol> <li>介護保険外サービス</li> </ol> | 昼食代             | 500 1     | 500 - 0 62    |    |        |                  |                |
| (水) 0 介護保険外ワービス 生ま代       500 1       500 -       □ 曜       □       □       □       □       □       □       □       □       □       □       □       □       □       □       □       □       □       □       □       □       □       □       □       □       □       □       □       □       □       □       □       □       □       □       □       □       □       □       □       □       □       □       □       □       □       □       □       □       □       □       □       □       □       □       □       □       □       □       □       □       □       □       □       □       □       □       □       □       □       □       □       □       □       □       □       □       □       □       □       □       □       □       □       □       □       □       □       □       □       □       □       □       □       □       □       □       □       □       □       □       □       □       □       □       □       □       □       □       □       □       □       □       □                                                                                                    | 0(月)    | <ol> <li>介護保険外サービス</li> </ol> | 昼食代             | 500 1     | 500 - □ □ 曜   |    |        |                  |                |
| (金) 0 介護保険がケービス 座ま代 500 1 500 - 0 曜 7 7 7 7 7 7 7 7 7 7 7 7 7 7 7 7 7 7                                                                                                    | 2(水)    | 0 介護保険外サービス                   | 昼食代             | 500 1     | 500 - 🗆 曜     |    |        |                  | 全削除  をクリックします。 |
| (月) 0 介護保険グワービス 里食代 500 1 500                                                                                                    | 4(金)    | 0 介護保険外サービス                   | 昼食代             | 500 1     | 500 - 🗆 🖬     |    |        |                  |                |
| (水) 0 介護保険外ワービス 量素化 500 1 500 - 0 曜 7 7 7 7 7 7 7 7 7 7 7 7 7 7 7 7 7 7                                                                                                    | 7(月)    | 0 介護保険外サービス                   | 昼食代             | 500 1     | 500 - 🗆 🖬     |    |        |                  |                |
| (金) 0 介護保険外サービス 単純化 500 1 500 1 100 100 100 100 100 100 100                                                                                                    | 9(水)    | 0 介護保険外サービス                   | 昼食代             | 500 1     | 500 - 🗌 🖬     |    |        |                  |                |
| Ref 122 11 11 12 11 11 12 11 11 12 11 11 12 11 11                                                                                                    | 11(金)   | 0 介護保険外サービス                   | 昼食代             | 500 1     | 500 - □ □ 曜   |    |        |                  |                |
| アイ     マ     マ | 新現)     |                               |                 |           |               |    |        |                  | カぞれ確認のメッセージが   |
| で、はいをクリック       ごのは、はいをクリック       登録をクリックします。                                                                                                    |         |                               |                 |           |               |    |        |                  |                |
| でしたようので、 <u>にい</u> をクリック<br>登録をクリックします。                                                                                                    |         |                               |                 |           |               |    |        |                  |                |
| でして、     でして、     でして、     でして、     でして、     でので、     でので、     での |         |                               |                 |           |               |    |        | 5                | れますので、はいをクリック  |
|                                                                                                    |         | (7                            | () ( )          |           |               |    |        |                  |                |
|                                                                                                    |         |                               | ハコノ             |           |               |    |        |                  | 「録をクリックします。    |
|                                                                                                    |         | $\sim$                        |                 |           |               |    |        |                  |                |
|                                                                                                    |         |                               |                 |           |               | 1  | 77.42  |                  |                |
|                                                                                                    | 前回取得    | 等 新規 修正 行削                    | 除全削除            |           | 整列            | 取消 | 意識開じる  |                  |                |
|                                                                                                    |         |                               |                 |           |               |    |        | 1                |                |

4. 前回の複写(コピー)

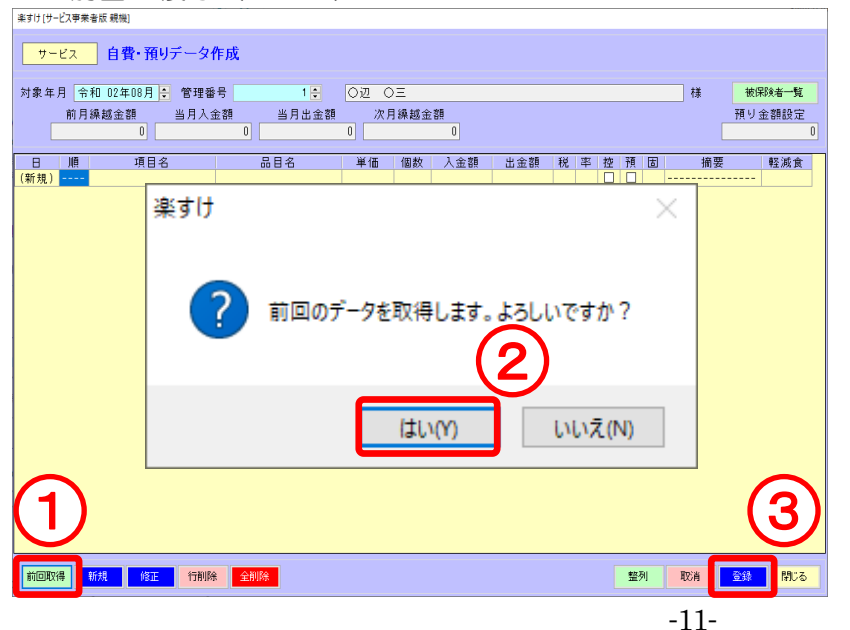

- ① 前回の登録データを複写する ことができます。前回取得をク リックします。対象年月のデー タがすでに存在する場合は取 得できません。
- ② はいをクリックすると、前回 分のデータが複写されます。 (取得方法の設定は5ページを 参照)
- 登録をクリックします。 3

## 自費・預りデータの作成(預り金の場合)

#### I. 自費・預りデータ作成

1. 入力手順

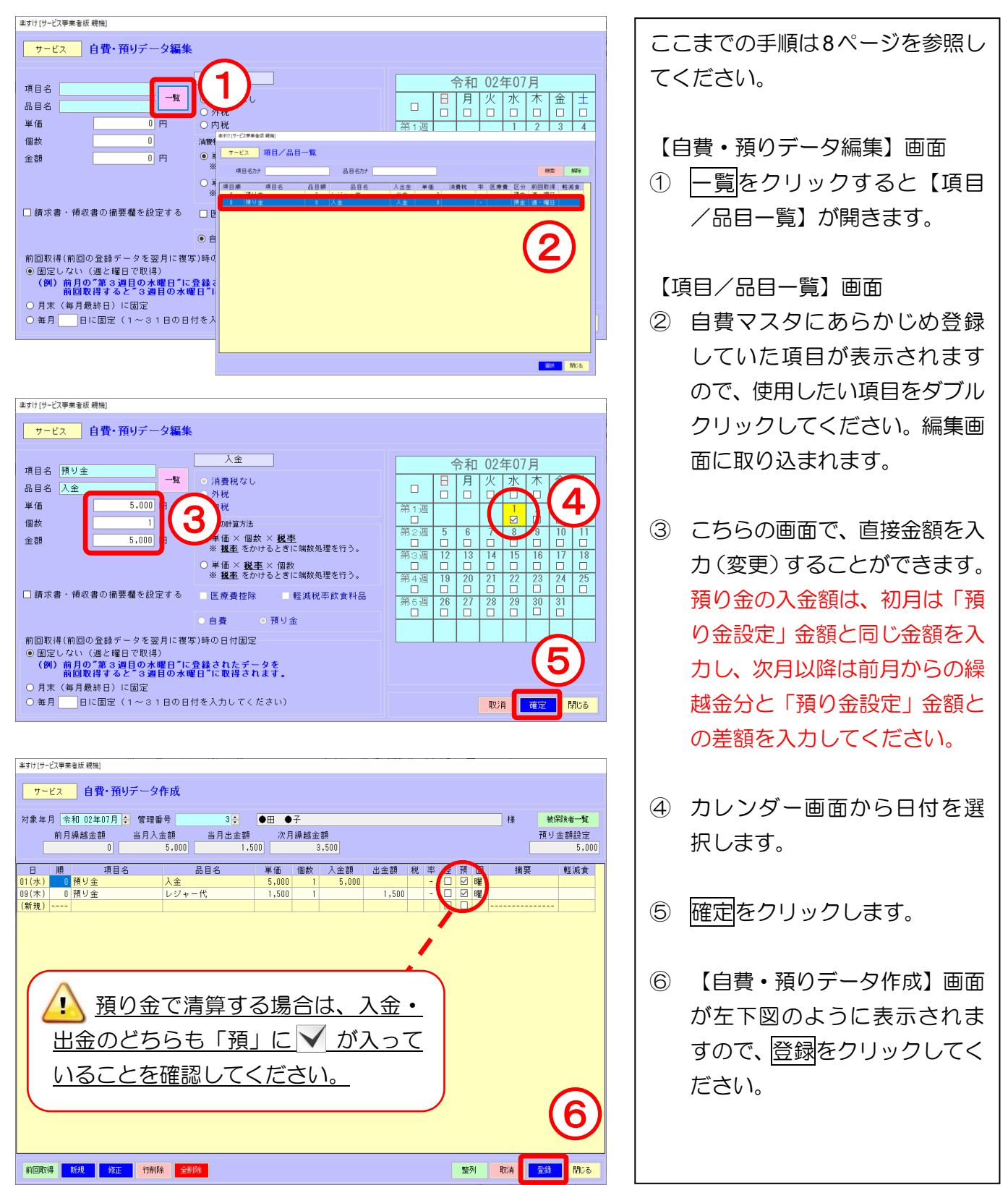

※訂正/削除/前回の取得(コピー)の方法は11ページを参照してください。

### 自費・預り締め処理

登録した「自費・預りデータ」を自費の請求書等に反映させるためには、 必ず「締め処理」を行う必要があります。

#### I. 自費・預り締め処理

#### 1. 締め処理の方法

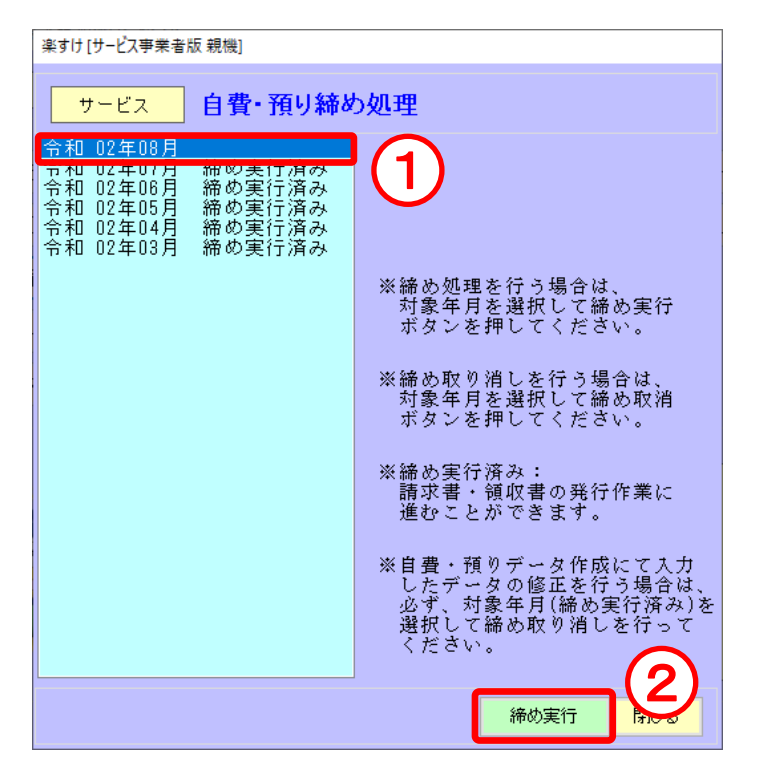

#### 2. 締め処理を取り消す方法

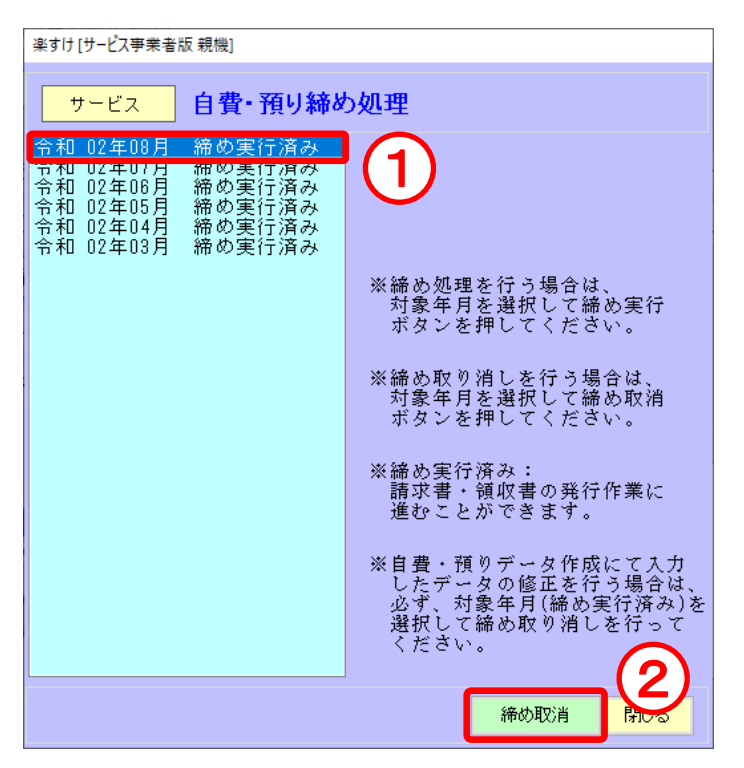

自費・預り金メニューから【自費・ 預り締め処理】をクリックします。

#### "締め実行"とは

登録した自費・預りデータの計算を 行います。締め処理を実行すると、 対象年月の請求書・領収書等の印刷 が可能になります。

- ① 対象年月を選択します。
- 2 締め実行をクリックします。
   ※ 締め処理実行月の自費・預 りデータは変更できなくなり ます。変更したい場合は"締め 実行"を取消してください。

"締め取消"とは 締め実行後に、登録した金額などを 変更する時に実行します。

- 締め実行済みの対象年月を選 択します。
- 2 締め取消をクリックします。
   ※ 締め処理を取消すと、対象
   年月の請求書・領収書等が印刷
   できなくなります。印刷したい
   場合は再度 "締め実行"を行ってください。

### 請求書・領収書の印刷

『楽すけ』からは「介護保険利用分のみの請求書・領収書」、「自費利用分のみの請求書・領収書」、「介 護保険と自費サービス利用分の合算請求書・合算領収書」の3タイプの帳票を出力することができます。 また、全ての請求書・領収書は Excel に出力することができます。

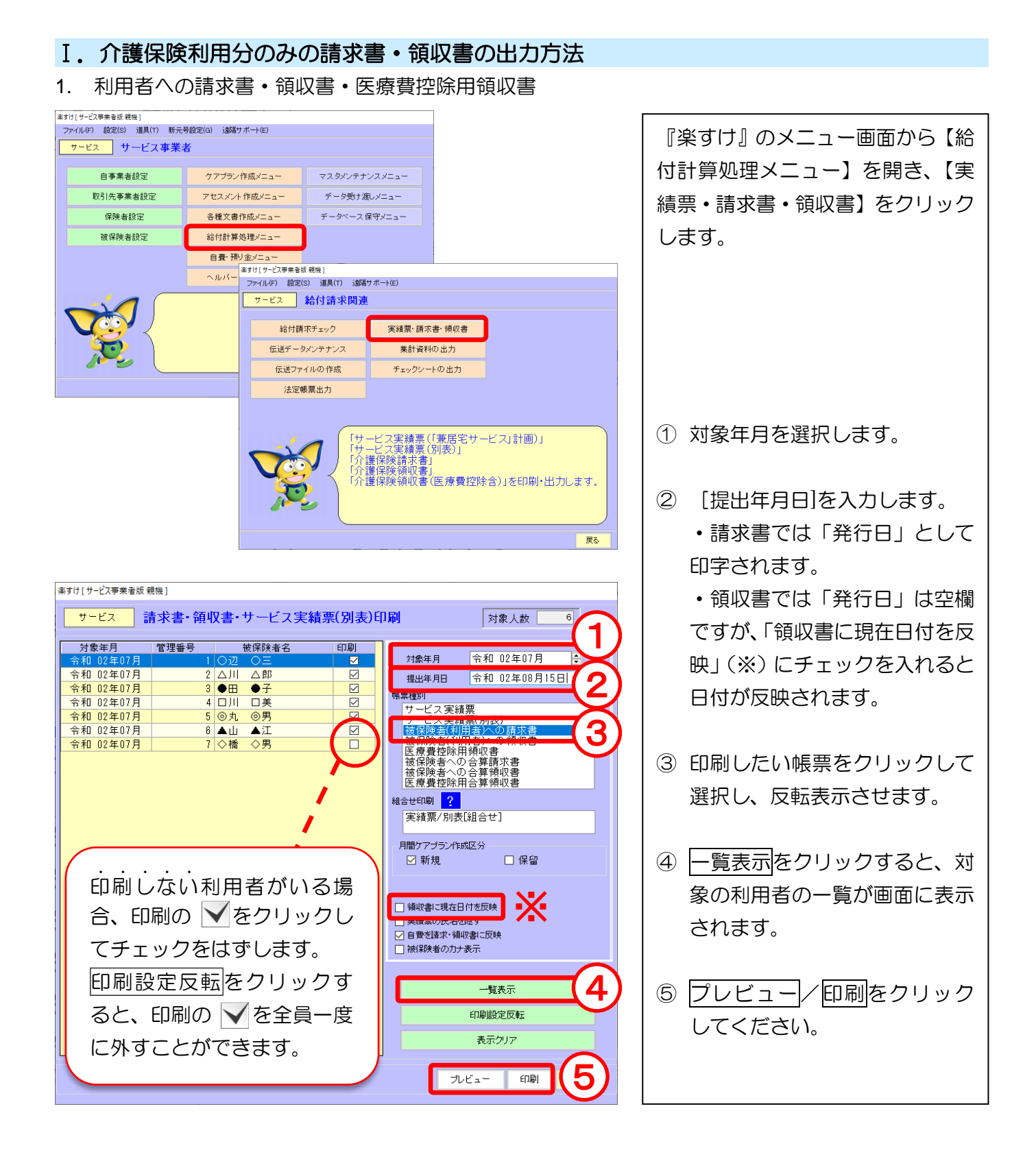

#### Ⅱ.介護保険と自費サービス利用分の合算請求書・合算領収書の出力方法

1. 被保険者への合算請求書・合算領収書・医療費控除用合算領収書

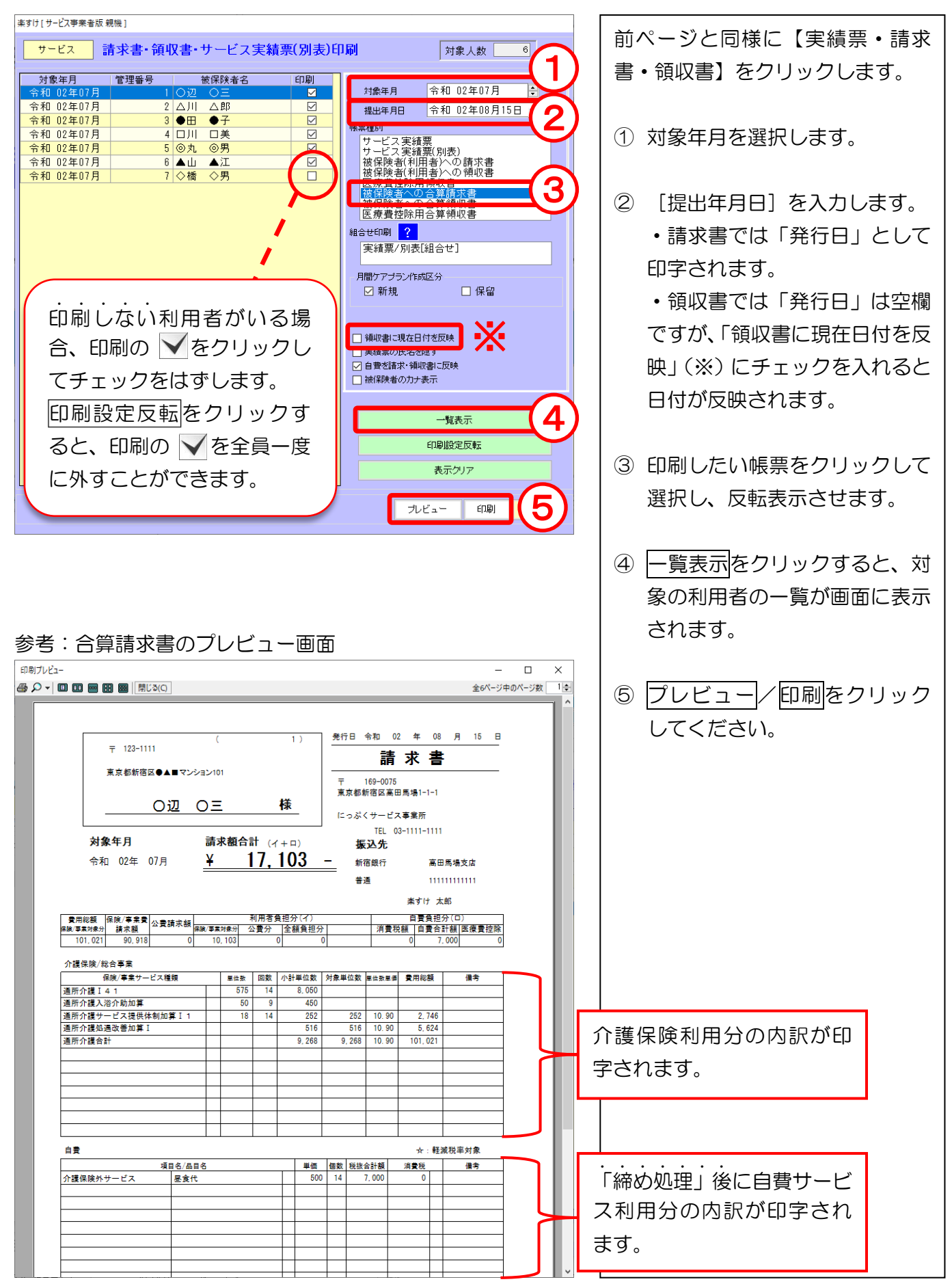

#### Ⅲ. 自費利用分のみの請求書・領収書、預り金清算書の出力方法

1. 預り金清算書・自費請求書・自費領収書・自費明細書

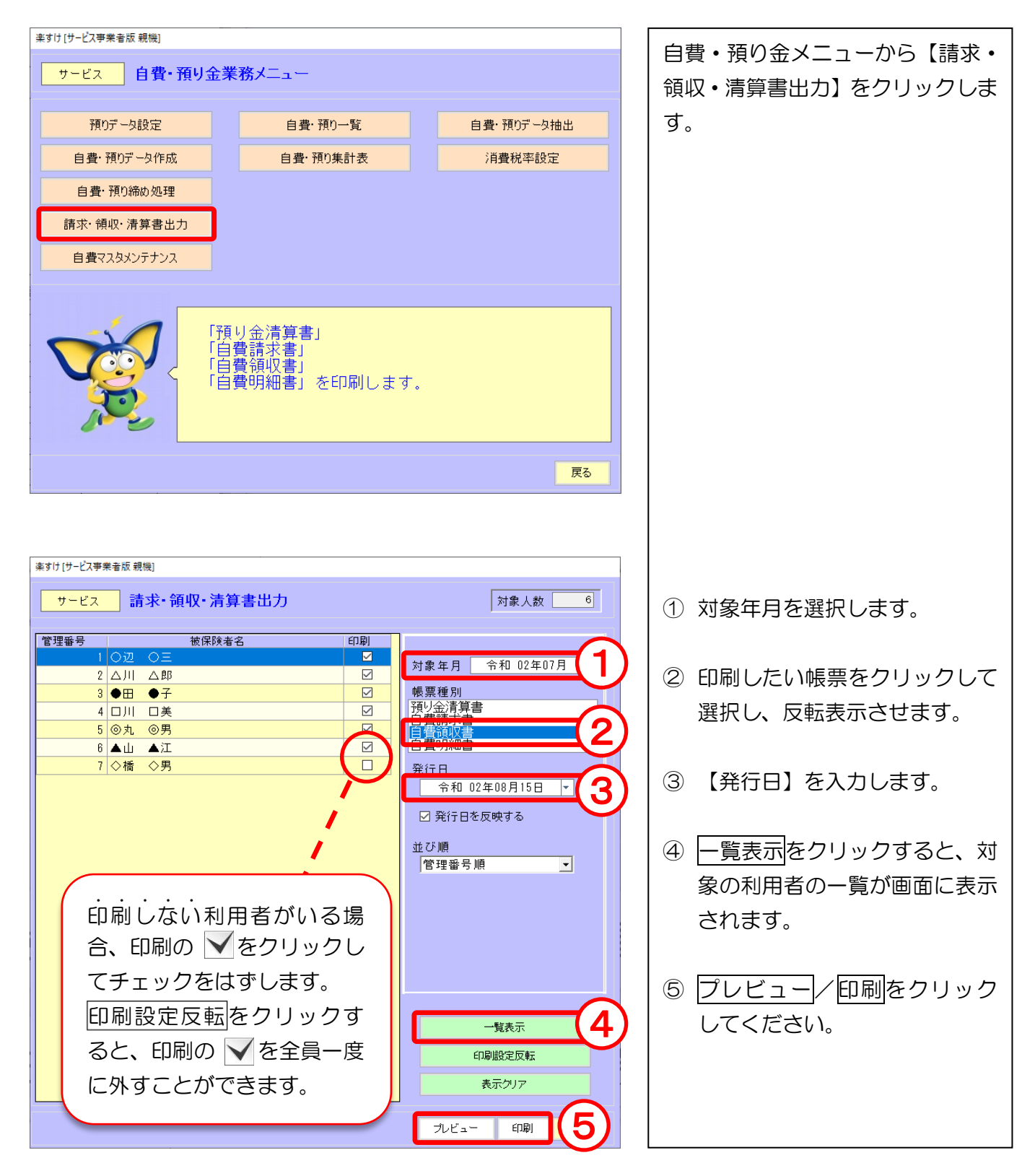

#### Ⅳ.請求書等の Excel 出力

3種類の請求書・領収書は全て Excel に出力できます。出力の手順は共通です。

| 楽すけ[サービス事業者版 親機]                                                                                                    |                         |
|----------------------------------------------------------------------------------------------------|-------------------------|
| サービス 請求書・領収書・サービス実績票(別表)印刷 対象人数 6                                                                                                    | <u>フレビュー画面を閉じると</u> 左記の |
|                                                                                                    | メッセージが表示されます。出力方        |
|                                                                                                    |                         |
| 令和 02年07月 2 △川 △郎 ☑ 提出年月日 令和 02年08月15日 ▼                                                                                               | 式を選択しはいをクリックします。        |
| 令和 02年07月 4 □川 □美 ☑ ● ◎ ● ◎ ● ◎ ● ● ● ● ● ● ● ● ● ● ● ● ●                                                                              |                         |
| <u> 令和 02年07月 5 ◎丸 ◎男 20 サービス実績第</u><br>サービス実績第(別表)<br>サービス実績第(別表)                                                                     |                         |
| 1     1     0     ▲山     △     △     後保険者(利用者)への請求者<br>被保険者(利用者)への請求者       令和     02年07月     7     ◇橋     今月     □     被保険者(利用者)への領収者 | ◆ 出力方式 ◆                |
| 楽すけ[サービス事業者版 親機] ×                                                                                                    | A 利用者ごとに出力              |
| 被保険者(利用者)への請求書・領収書はExcelに出力する<br>ことができます。Excelに出力を行いますか?                                                                               | 1 人の利用者に対して 1 つの        |
|                                                                                                    | Excel ファイルを作成します。       |
| 出力方式の選択                                                                                                    |                         |
|                                                                                                    |                         |
|                                                                                                    | B すべての利用者を1ファイルで        |
| ● すべての被保険者を1ファイルで出力                                                                                                    | 出力                      |
|                                                                                                    |                         |
|                                                                                                    | 「印刷」に 💙 が付いている利         |
| はい(Y) いいえ(N)                                                                                                    | 用者全員を1つの Excel ファイ      |
| 表示クリア                                                                                                    | ルで作成します。                |
|                                                                                                    |                         |
| ブレビュー 印刷 戻る                                                                                                    |                         |

◆ 出力方式A:利用者ごとに出力 を選択した場合 ◆

| フォルダーの参照                |
|-------------------------|
| ファイルの出力先フォルダを指定してください。  |
|                         |
| ■ デスクトップ                |
| ▶ 📜 ライブラリ               |
| ⊳ 强 nippku700           |
| ▶ 🖳 コンピューター             |
| ▶ 📬 ネットワーク              |
| ▶ 👰 コントロール パネル          |
| 100 ごみ箱                 |
| ▶ 利用者請求書(7月分)           |
|                         |
| 新しいフォルダーの作成(N) OK キャンセル |

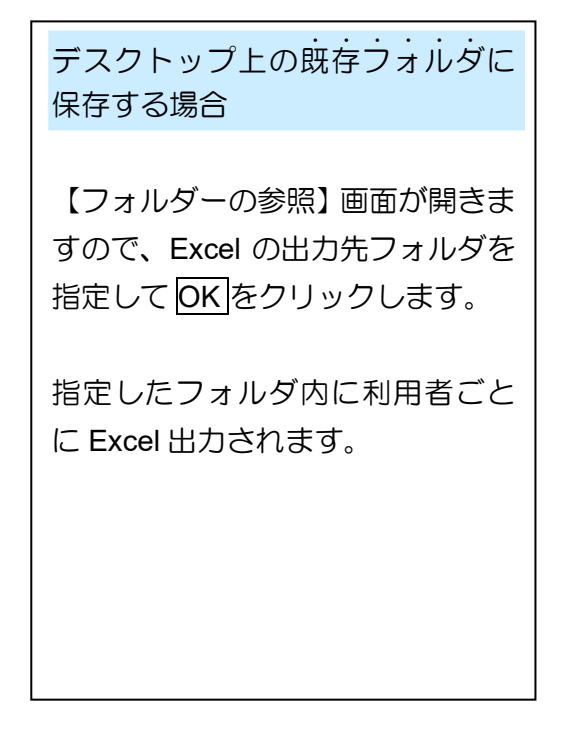

◆ 出力方式 B: すべての利用者を1ファイルで出力 を選択した場合 ◆

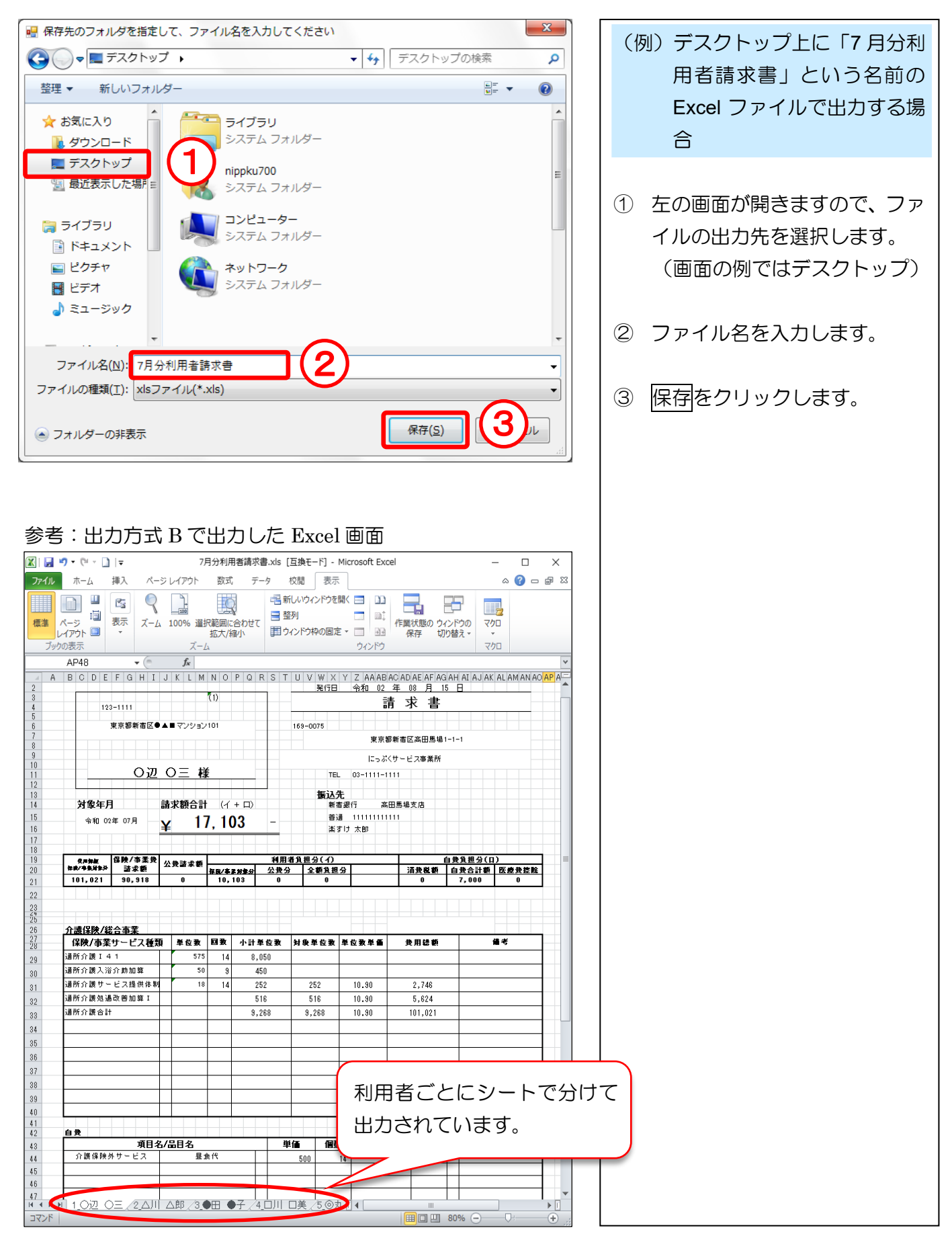

#### 集計表 I. 自費・預り一覧 印刷方法 楽すけ [サービス事業者版 親機] 利用者ごとに自費・預り金を集計 し、一覧で印刷します。 自費・預り一覧表 サービス ◆ 印刷方法 ◆ 出力日 令和 02年08月15日 Ŧ 出力日・対象年月・ソート順(印刷 順)を選択し、プレビュー/印刷を 令和 02年07月 🗧 対象年月 クリックしてください。 ソート順 💿 管理番号 🔾 フリガナ ブレビュー 印刷 戻る

### Ⅱ. 自費・預り集計表 印刷方法

| 自費・預り金を品目ごとに集計して                                       |
|--------------------------------------------------------|
| 印刷します。                                                 |
| <ul> <li>◆ 印刷方法 ◆</li> <li>出力日、対象範囲、日付指定、ソー</li> </ul> |
| ト順(印刷順)を選択し <u>ノレビュー</u><br>/印刷をクリックしてください。            |
|                                                        |
| 入れない場合は、対象月1ヶ月間を                                       |
| 集計します。                                                 |
|                                                        |
|                                                        |
|                                                        |

# 消費税率

### I. 消費税率設定

通常はこちらの操作は必要ありません。法改正等により、消費税率が変わった場合に履歴が追加されます。

| 初期設定画面<br>サービス<br>消費税率設定                                                                                                    | <ul> <li>注::::::::::::::::::::::::::::::::::::</li></ul>                            |
|----------------------------------------------------------------------------------------------------|-------------------------------------------------------------------------------------|
| 履歴<br>適用開始日 標準税率 軽減税率<br>平成 09年04月01日 ▼ 5.00 % 0.00 %<br>平成 26年04月01日 ▼ 8.00 % 0.00 %<br>令和 01年10月01日 ▼ 10.00 % 8.00 %<br>年_月_日 ▼ 0.00 % 0.00 %                                             | <ul> <li>① 【適用開始日】、【消費税率】を<br/>入力します。</li> <li>② 【消費税計算丸め区分】を選択<br/>します。</li> </ul> |
| <ul> <li>消費税計算丸め区分</li> <li>● 切り捨て</li> <li>○ 切り上げ</li> <li>○ 四捨五入</li> <li>2</li> <li>消費税の丸め区分を過去のデータに反映するには、<br/>「自費・預りデータ作成」でデータを変更してください。</li> <li>取消</li> <li>取消</li> <li>3</li> </ul> | ③ 登録<br>をクリックします。                                                                   |

#### 入力項目説明

| 項目        | 説明                |
|-----------|-------------------|
| 適用開始日     | 消費税率変更の施行日を入力します。 |
| 消費税率      | 税率を入力します。         |
| 消費税計算丸め区分 | 少数点以下の計算方法を選択します。 |

#### Ⅱ. 軽減税率の品目の設定

軽減税率の取り扱い 「有料老人ホーム」や「サービス付き高齢者向け住宅」の入居者に対して行う飲食料品の 提供は、一食につき 670 円以下であるもののうち、その累計額が 2,010 円に達するまで は軽減税率の対象になります。

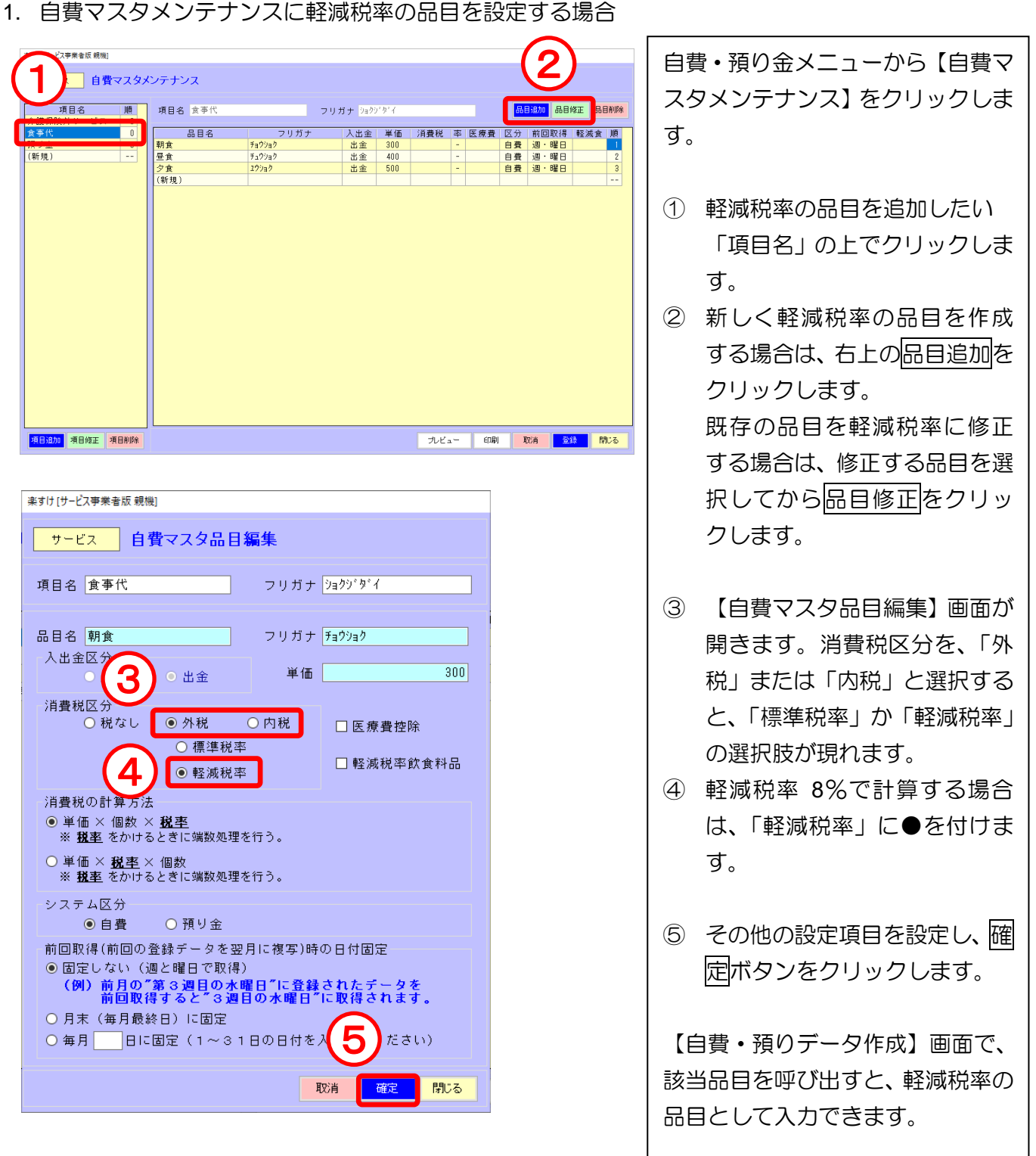

2. 自費預りデータ作成画面で軽減税率として入力する場合

自費マスタメンテナンスに「標準税率」として設定してある品目も、自費・預りデータ作成画面で入力時に「軽減税率」へ変更することができます。この方法では入力の都度「軽減税率」の設定が必要です。

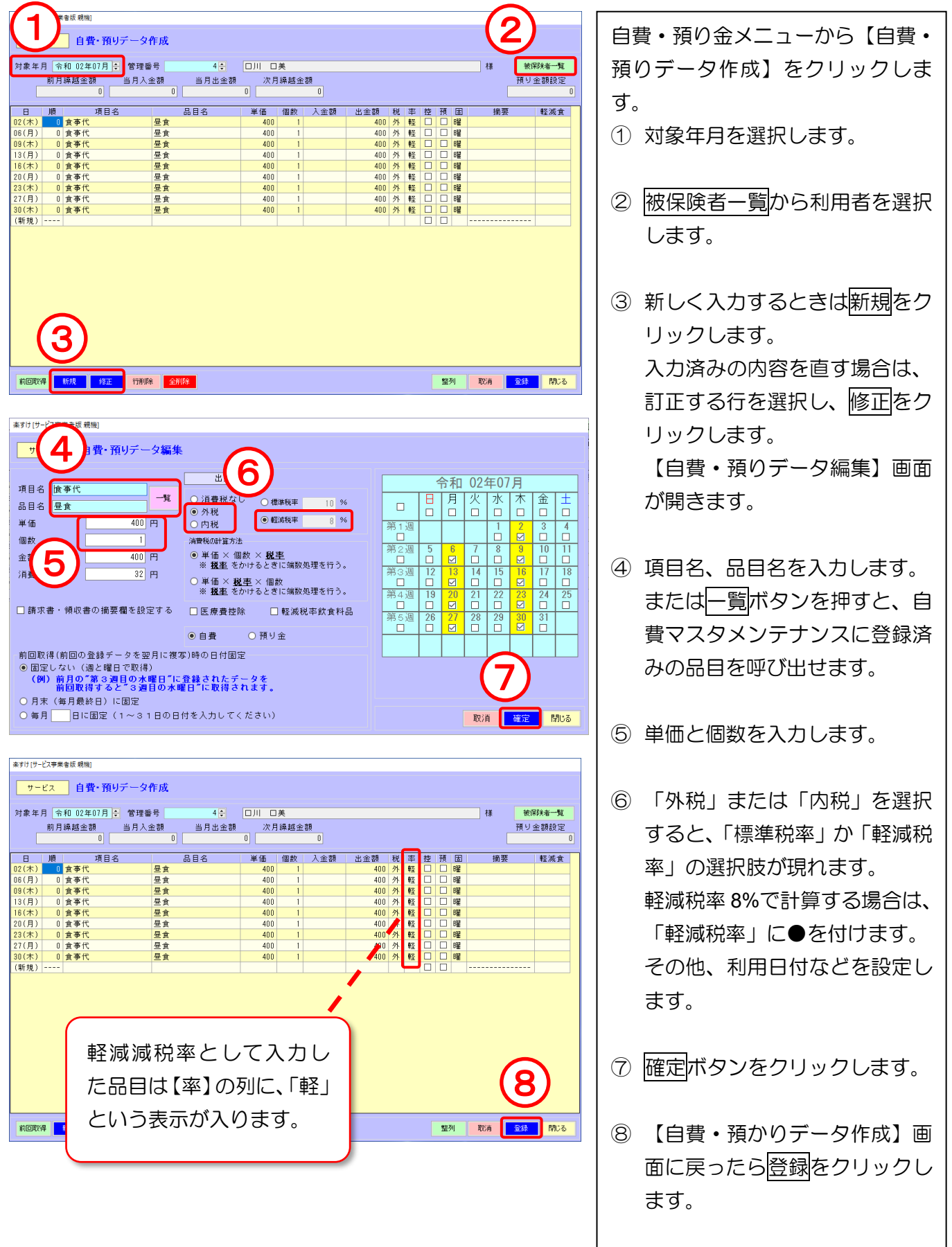

#### Ⅲ. 軽減税率の上限金額オーバーチェック機能

軽減税率が適用になる飲食料品は、一食につき 670 円以下であるもののうち、その累計額が 2,010 円 に達するまでという制限があります。1日の軽減税率飲食料品の合計額が 2,010 円を超えていないかチェ ックする機能を設けています。

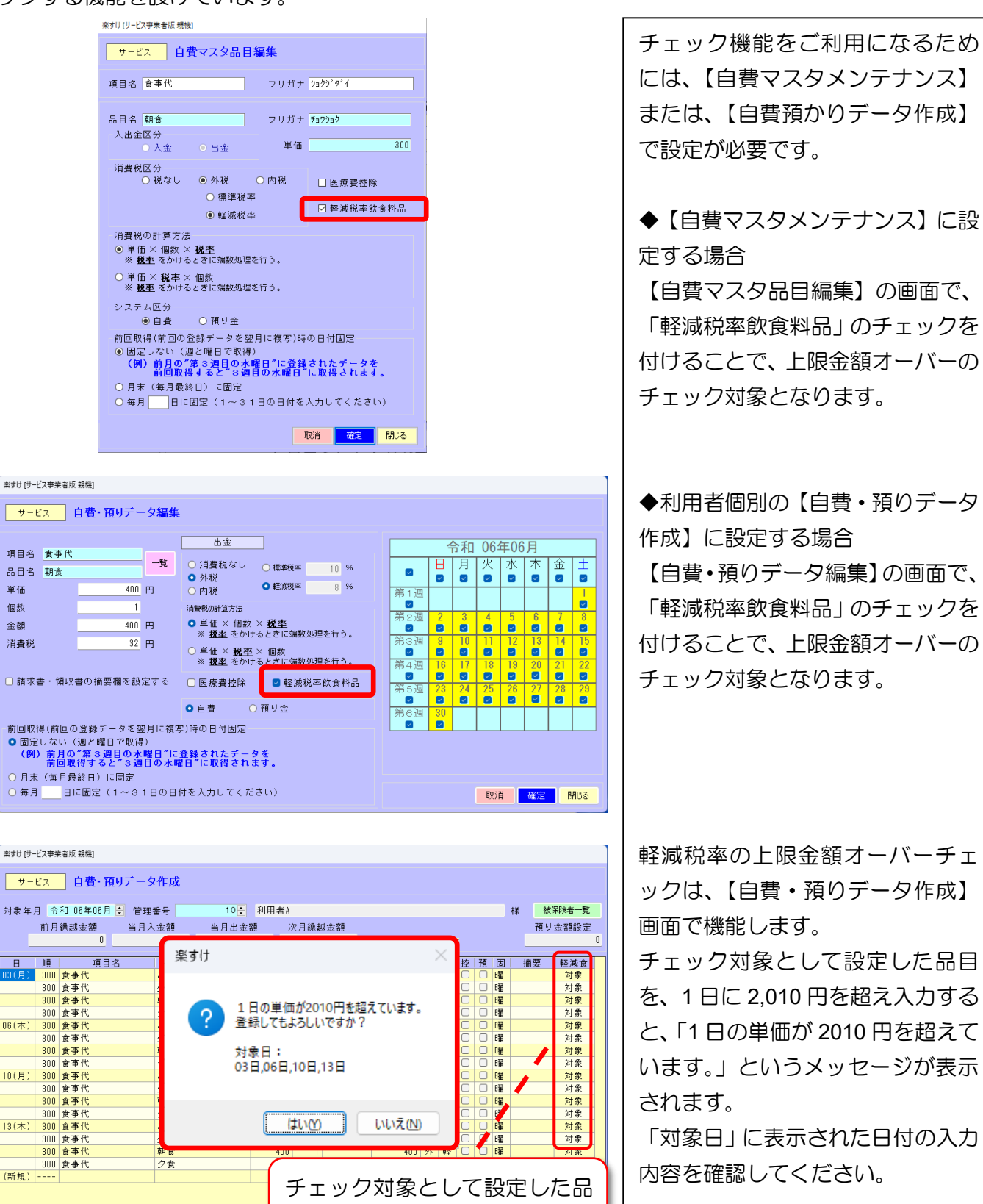

目は【軽減食】の列に、「対象」

という表示が入ります。

前回取得新規修正行削除全削除

### 軽減税率適用となる飲食料品の上限金額の考え方

「有料老人ホーム」や「サービス付き高齢者向け住宅」の入居者に対して行う飲食料品の提供は、 一食につき 670 円以下であるもののうち、その累計額が 2,010 円に達するまでは軽減税率の対 象になります。

「2,010円に達するまで」の計算方法は、通常朝食から1日の食事を順番に足しますが、あらか じめ書面により軽減税率対象の飲食料品を明らかにしている場合、その方法で計算します。 【参考:消費税の軽減税率制度に関するQ&A(個別事例編)問80 国税庁】

※軽減税率の実施についての詳細は、税務署や税理士など専門家の方へご確認ください。

### 『楽すけ』ヘルプデスク

## 03-5292-4322

※ユーザー様専用フリーダイヤルの番号は、『年間バージョンアップ安心契約』ご利用案内書に記載しています。

【電話受付時間】 平日 10:00~18:00

土曜 10:00~15:00

(日・祝祭日はお休みをいただいております)

【メール・FAX】 24時間受付(ご返答は営業時間内となります)

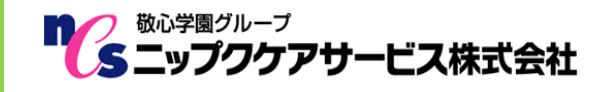

〒169-0075 東京都新宿区高田馬場 2-14-9 明芳ビル 4F (代表)TEL 03-5287-5855 FAX 03-5287-5850 楽すけホームページ http://www.nippku.com お問い合わせメールアドレス support@nippku.com